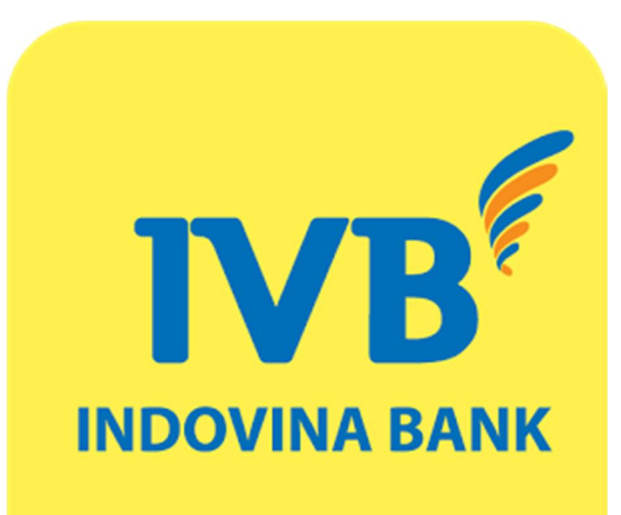

# HƯỚNG DẪN ĐĂNG KÝ, SỬ DỤNG DỊCH VỤ **IVB E-COMMERCE**

## MỤC LỤC

- I. ĐĂNG KÝ DỊCH VỤ IVB E-COMMERCE TRỰC TUYẾN
- II. HUỶ ĐĂNG KÝ DỊCH VỤ IVB E-COMMERCE TRỰC TUYẾN
- III. HƯỚNG DẪN MUA SẮM HÀNG HÓA, THANH TOÁN TRÊN WEBSITE CỦA ĐƠN VỊ CUNG CẤP DỊCH VỤ

## Giới thiệu

Thanh toán trực tuyến (IVB-E-commerce) là dịch vụ cho phép khách hàng sử dụng thẻ ghi nợ nội địa hoặc tài khoản thanh toán của Ngân hàng để thực hiện các giao dịch trực tuyến như mua sắm hàng hóa, thanh toán hóa đơn, phí dịch vụ trên các website của đơn vị cung cấp chỉ với một vài thao tác đơn giản.

## Điều kiện sử dụng

Khách hàng có tài khoản thanh toán tại IVB hoặc sử dụng thẻ ghi nợ nội địa IVB Premium (ATM)

Đã đăng ký dịch vụ IVB Internet Banking.

Chi tiết xem tại: www.indovinabank.com.vn

## I. ĐĂNG KÝ DỊCH VỤ IVB E-COMMERCE TRỰC TUYẾN

| Đăng nhập Hệ thống |            |                |  |  |  |
|--------------------|------------|----------------|--|--|--|
|                    |            | Bàn phím áo?   |  |  |  |
| Tên đăng nhập      | 1032376    |                |  |  |  |
| Mật khấu           | •••••      | ••••           |  |  |  |
| G                  | OVE        |                |  |  |  |
|                    |            | <u>Tải lai</u> |  |  |  |
| Nhập mã trên       | GOVE       |                |  |  |  |
| Ngôn ngữ           | Tiếng Việt | •              |  |  |  |
| Quên mật khẩu?     |            | Đăng nhập      |  |  |  |

**B.1>** Đăng nhập ứng dụng IVB Internet Banking theo đường dẫn:

https://ebanking.indovinabank.com.vn/?lan g=vi\_VN

**B.2**≻ Nhập *Tên đăng nhập*, *Mật khẩu* và nhập *Mã xác nhận* => nhấn *Đăng nhập* 

<u>Chú ý:</u> Tên đăng nhập là 7 số đầu của số tài khoản tại ngân hàng.

| I) /D                                                                                                    |                                    |               |                      |                                 | 1         | 1000                      | 1.1.1         | (+84) 1900 588 879 24<br>support@indovinabank.com. |
|----------------------------------------------------------------------------------------------------|------------------------------------|---------------|----------------------|---------------------------------|-----------|---------------------------|---------------|----------------------------------------------------|
| IVB NGAN HANG T<br>世趣銀行                                                                                                    | NHH INDOVINA<br>INDOVINA BANK LTD. |               |                      |                                 | Trang chủ | Thông tin khoản           | tài 🌒 Giúp đỡ | Thoát (1032376)                                    |
| ∵ Truy vấn thông tin                                                                                                    | TRAN VU HOANG                      |               |                      |                                 |           |                           |               |                                                    |
|                                                                                                    | TIÈN GỬI THANH T                   | TOÁN          |                      |                                 |           |                           |               |                                                    |
| <ul> <li>Tiền dửi thanh toán</li> </ul>                                                                                       | TÀI KHOẢN                          | LOẠI          |                      | TÊN                             | só        | DƯ HIỆN TẠI               | Số TIÈN PHONG | Số DƯ ĐƯỢC SỬ                                      |
| <ul> <li>Tiền gửi có kỳ hạn</li> <li>Vay</li> </ul>                                                                           | <u>1032376-001</u>                 | VND T         | RAN VU HOANG-VN      | ID-C/A                          |           | 4.556.216                 | 3             | 0 4.556.21                                         |
| ⊽ Thẻ                                                                                                    |                                    |               |                      |                                 |           |                           |               |                                                    |
| <ul> <li>Tổng quan thẻ</li> <li>Sao kê</li> <li>Điểm thưởng</li> </ul>                                                        |                                    |               |                      |                                 |           |                           |               |                                                    |
| ⊽ Tiền gửi trực tuyến                                                                                                    |                                    |               |                      |                                 |           |                           |               |                                                    |
| <ul> <li>Mở tài khoản</li> <li>Tất toán tài khoản</li> <li>Thay đổi phương thức tái tục</li> <li>Liệt kê tài khoản</li> </ul> |                                    |               |                      |                                 |           |                           |               |                                                    |
| <ul> <li>Tài khoản đang hoạt động</li> <li>Tài khoản đã đóng</li> </ul>                                                       | HOẠT ĐỘNG GẦN                      | ĐÂY NHẤT      | CỦA TÀI KHOẢN        |                                 |           |                           |               |                                                    |
| ☉ Thanh toán                                                                                                    | STT                                |               | BÁT ĐÀU              | KÉT THÚC                        |           | <b>Ð</b> ІА СНІ           |               | VI TRÍ                                             |
| <ul> <li>Giao dich trực tuyến</li> </ul>                                                                                      | 1                                  | 31-A          | UG-2017:13:11:39     | 31-AUG-2017:13:35:56            | 5         | 10.1.0.125                |               |                                                    |
| <ul> <li>Quản lý mẫu chuyển tiền</li> </ul>                                                                                   | 2                                  | 31-A          | UG-2017:09:30:59     | 31-AUG-2017:09:45:20            | 3         | 10.1.0.125                |               | -                                                  |
| <ul> <li>Giao dịch đang chờ ký duyệt</li> </ul>                                                                               | 3                                  | 31-A          | UG-2017:09:19:03     | 31-AUG-2017:09:27:55            | 5         | 10.1.0.125                |               | μ.                                                 |
| <ul> <li>Xem lịch sử giao dịch</li> </ul>                                                                                     | 4                                  | 31-A          | UG-2017:08:51:32     | 31-AUG-2017:09:18:52            | 2         | 10.1.0.125                |               |                                                    |
| ⊽ Các dịch vụ khác                                                                                                    | 5                                  | 31-A          | UG-2017:08:48:07     | 31-AUG-2017:08:51:19            | 9         | 10.1.0.125                |               |                                                    |
| <ul> <li>Tín dung thư</li> </ul>                                                                                              | 6                                  | 31-A          | UG-2017:08:47:50     | 31-AUG-2017:08:47:53            | 3         | 10.1.0.125                |               | 8                                                  |
| <ul> <li>Nhờ thu/ Hối phiếu</li> </ul>                                                                                        | 7                                  | 31-A          | UG-2017:08:23:17     | 31-AUG-2017:08:46:23            | 3         | 10.1.0.125                |               | -                                                  |
| <ul> <li>Khóa thẻ tạm thời/ Mở khóa thẻ</li> </ul>                                                                            | 8                                  | 30-A          | UG-2017:16:08:24     | 30-AUG-2017:16:32:10            | 3         | 10.1.0.125                |               | 8                                                  |
| ⊽ Hỗ trơ                                                                                                    | 9                                  | 30-A          | UG-2017:15:35:20     | 30-AUG-2017:15:41:04            | 1         | 10.1.0.125                |               | -                                                  |
| <ul> <li>Đăng ký Mobile Banking trực<br/>tuyến</li> </ul>                                                                     | 10                                 | 30-A          | UG-2017:11:20:01     | 30-AUG-2017:11:21:21            | 7         | 10.1.0 <mark>.</mark> 125 |               | 2<br>2                                             |
| <ul> <li>Đăng ký dịch vụ IVB E-commerce</li> </ul>                                                                            | * Hiện tải khoản Internet l        | Banking của b | an 1032376 đang đăng | nhập tử Firefox-36.0 trên Windo | WS.       |                           |               |                                                    |

**B.3**≻ Tại mục *Hỗ trợ* chọn chức năng *Đăng ký dịch vụ IVB E-commerce* 

|                                                                                                    |                                                      |                                                                                                    | (+84) 1900 588 879 24/7<br>support@indovinabank.com.v |
|----------------------------------------------------------------------------------------------------|------------------------------------------------------|----------------------------------------------------------------------------------------------------|-------------------------------------------------------|
| <b>VD</b> 世越銀行                                                                                                    | INDOVINA BANK LTD.                                   | Trang thủ ● Thông tin tài ● Giúp đỡ 《<br>khoản                                                                                   | Thoát (1032376)                                       |
| ▽ Truy vấn thông tin                                                                                                    | TRAN VU HOANG                                        |                                                                                                    |                                                       |
| ⊽ Tài khoản                                                                                                    | ĐĂNG KÝ DỊCH VỤ IVB I                                | E-COMMERCE                                                                                                    |                                                       |
| <ul> <li>Tiền gửi thanh toán</li> </ul>                                                                                                    | Thông Tin Thẻ                                        |                                                                                                    |                                                       |
| <ul> <li>Tiền gửi có kỳ hạn</li> <li>Vay</li> </ul>                                                                                           | Chọn Số thẻ/ Tài khoản:*                             | 9704341000777506 - TRAN VU HOANG [Thẻ đang hoạt động][Thanh toán trực tuyến đang tạm khóa]                                       | •                                                     |
| ♡ Thẻ                                                                                                    |                                                      | Đảng ký thanh toán trực tuyển                                                                                                    | •                                                     |
| <ul> <li>Tổng quan thẻ</li> <li>Sao kê</li> <li>Điểm thưởng</li> </ul>                                                                        | Hình thức xác thực*                                  | Xác thực bằng SMS                                                                                                    | •                                                     |
| ⊽ Tiền gửi trực tuyến                                                                                                    | Mã bảo mật:                                          | RGBL                                                                                                    |                                                       |
| <ul> <li>Mở tài khoản</li> <li>Tất toán tài khoản</li> </ul>                                                                                  | Nhập mã bảo mật:*                                    | RGBL                                                                                                    |                                                       |
| <ul> <li>Thay doi phương núc tại tục</li> <li>Liệt kê tài khoản</li> <li>Tài khoản đang hoạt động</li> </ul>                                  | Tội xác nhận đã đọc, hiểu<br>O Chấp nhận Điều kiện đ | u rõ và đồng ý với <u>Bản điều khoản &amp; điều kiện Ngân hàng điện tử</u> của IVB.<br>điệu khoản © Từ chối Điều kiện điệu khoản |                                                       |
| <ul> <li>Trankitoan da dong</li> <li>Thanh toán</li> </ul>                                                                                    | Quay lại Đăng k                                      | ý thanh toán trực tuyến                                                                                                    |                                                       |
| <ul> <li>Giao dịch trực tuyến</li> <li>Quản lý mẫu chuyến tiền</li> <li>Giao dịch đang chở ký duyệt</li> <li>Xem lịch sử giao dịch</li> </ul> |                                                      |                                                                                                    |                                                       |
| ♡ Các dịch vụ khác                                                                                                    |                                                      |                                                                                                    |                                                       |
| <ul> <li>Tín dụng thự</li> <li>Nhờ thư/ Hồi phiếu</li> <li>Khóa thẻ tạm thời/ Mồ khóa thẻ</li> </ul>                                          |                                                      |                                                                                                    |                                                       |
| ▽ Hỗ trợ                                                                                                    |                                                      |                                                                                                    |                                                       |
| <ul> <li>Đăng ký Mobile Banking trực<br/>tuyến</li> </ul>                                                                                     |                                                      |                                                                                                    |                                                       |

**B.4** ► Chọn Số thẻ (ATM)/ Tài khoản => chọn Đăng ký thanh toán trực tuyến, chọn Hình thức xác thực (SMS/Token) và nhập Mã bảo mật

**B.5**≻ Chấp nhận điều kiện điều khoản của IVB và nhấn Đăng ký thanh toán trực tuyến

<u>Chú ý:</u> Khách hàng **CÓ TH**ể chọn đăng ký thanh toán trực tuyến cho **Thẻ (ATM)** hoặc **Tài Khoản**.

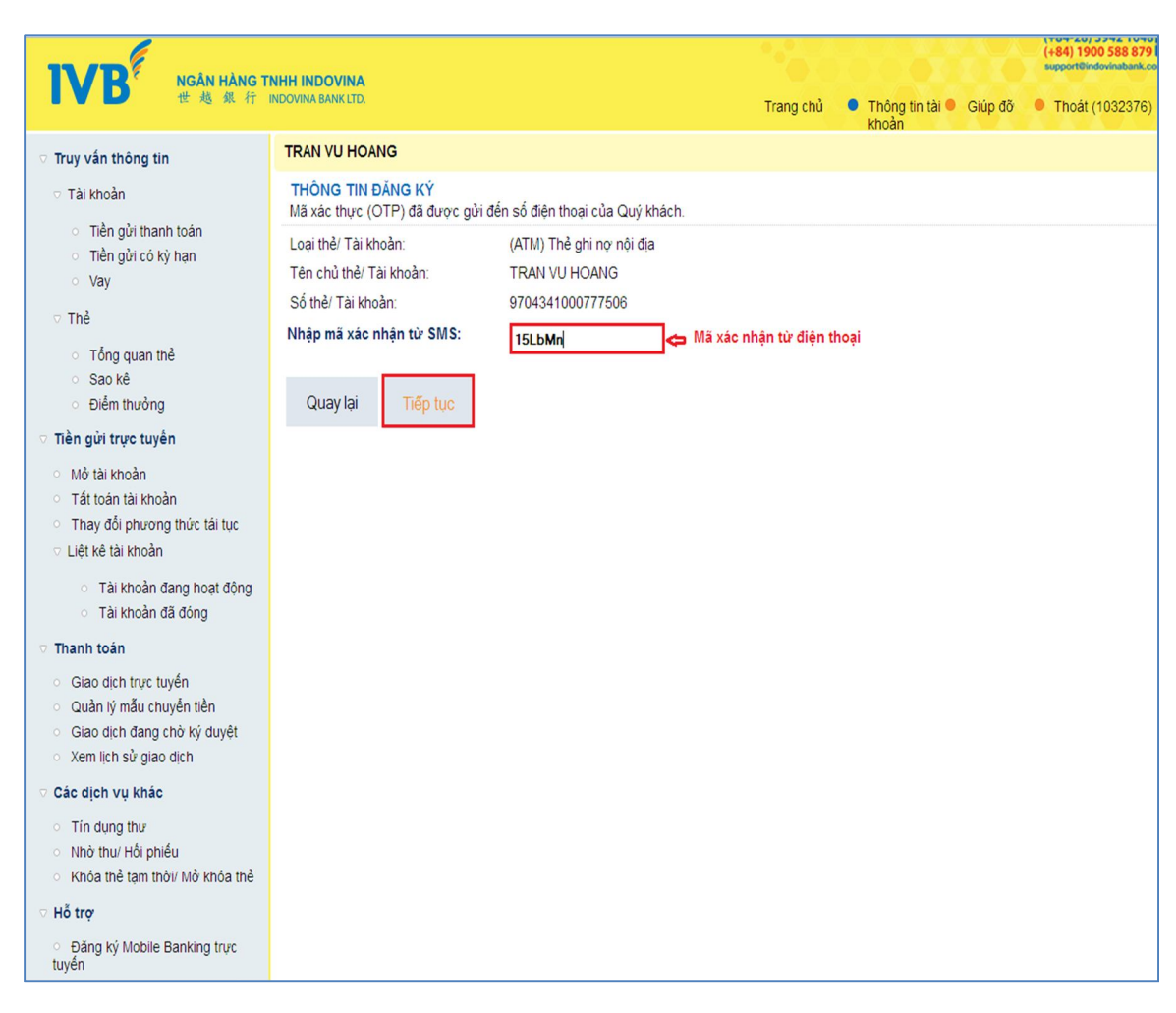

**B.6**≻ Màn hình xác nhận đăng ký chức năng thanh toán trưc tuyến, khách hàng nhập *Mã xác nhận* và nhấn *Tiếp tục* 

#### <u>Chú ý:</u>

- Đối với hình thức xác nhận bằng SMS: Khách hàng sẽ nhận mã xác nhận từ số điện thoại đăng ký tại IVB
- Đối với hình thức xác thực bằng Token: Khách hàng nhập mã xác nhận từ thiết bị chữ ký số

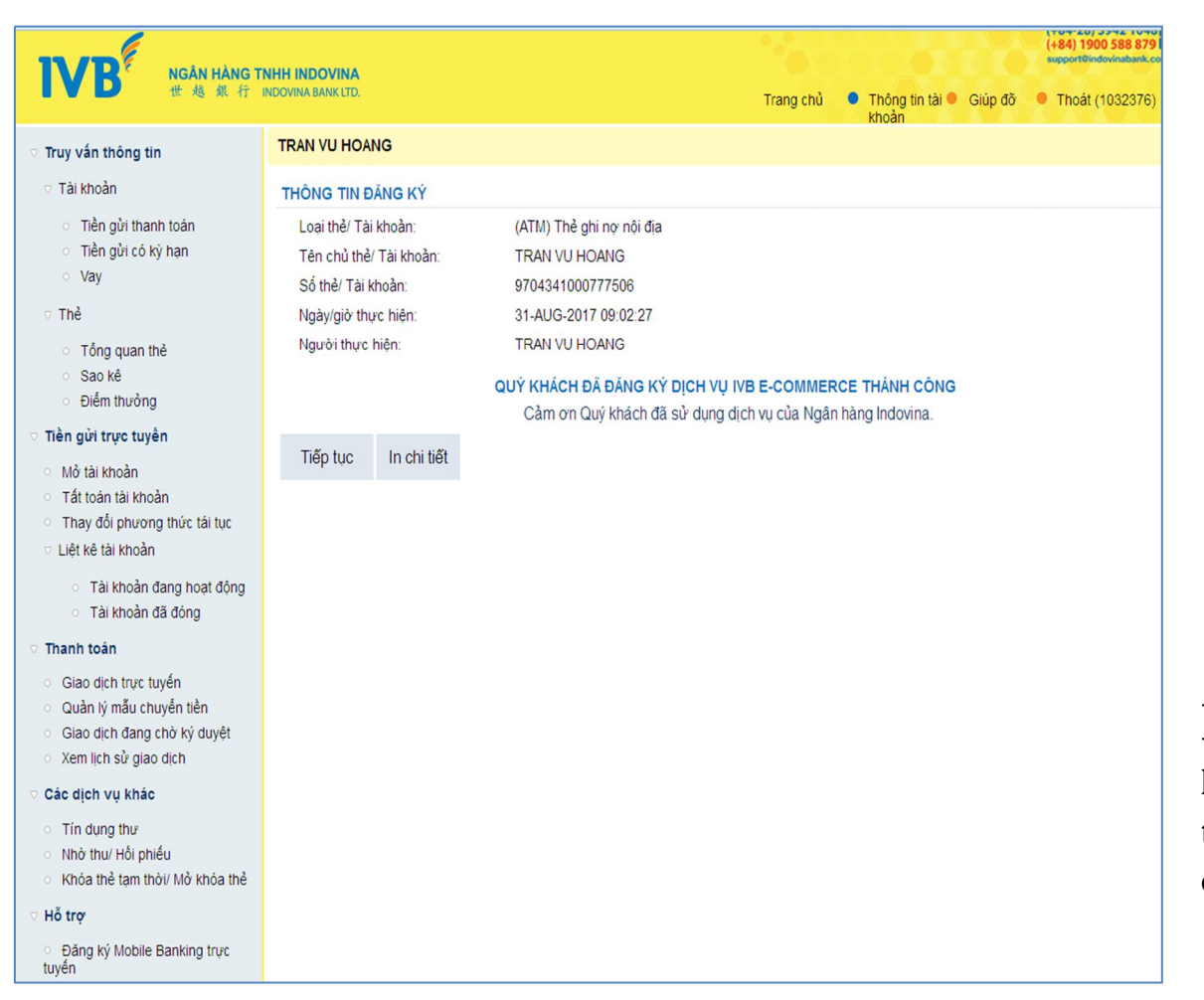

**B.7**≻ Màn hình xác nhận đăng ký chức năng thanh toán trực tuyến (IVB E-commerce) thành công.

## II. HUỶ ĐĂNG KÝ DỊCH VỤ IVB E-COMMERCE TRỰC TUYẾN

|                                                                                                    |                          |                                                       | 00000                                     | (+84-28) 3942 1048<br>(+84) 1900 588 879 5<br>support@indovinabank.com |
|----------------------------------------------------------------------------------------------------|--------------------------|-------------------------------------------------------|-------------------------------------------|------------------------------------------------------------------------|
| <b>IVD</b> 世越銀行                                                                                          | INDOVINA BANK LTD.       | Tra                                                   | ang chủ 🔹 Thông tin tài 🔍 Giúp đ<br>khoản | õ 🌔 Thoát (1032376)                                                    |
| ⊽ Truy vấn thông tin                                                                                     | TRAN VU HOANG            |                                                       |                                           |                                                                        |
| ⊽ Tài khoản                                                                                              | ĐĂNG KÝ DỊCH VỤ IVB      | E-COMMERCE                                            |                                           |                                                                        |
| <ul> <li>Tiền gửi thanh toán</li> </ul>                                                                  | Thông Tin Thẻ            |                                                       |                                           |                                                                        |
| <ul> <li>Tiền gửi có kỳ hạn</li> <li>Vay</li> </ul>                                                      | Chọn Số thẻ/ Tài khoản:* | 9704341000777506 - TRAN VU HOANG [Thé dang hoạt động] | [Thanh toán trực tuyến đang hoạt động]    | •                                                                      |
| ⊽ Thẻ                                                                                                    |                          | Hủy đàng ký thanh toán trực tuyến                     |                                           | •                                                                      |
| <ul> <li>Tổng quan thẻ</li> <li>Sao kê</li> <li>Điểm thưởng</li> </ul>                                   | Mã bảo mật:              | MUTL                                                  |                                           |                                                                        |
| Tiền gửi trực tuyến                                                                                      |                          |                                                       |                                           |                                                                        |
| Mở tài khoản                                                                                             | Nhạp mà bào mạt:*        | MUTL                                                  |                                           |                                                                        |
| <ul> <li>That toan tai khoản</li> <li>Thay đổi phương thức tái tục</li> <li>Liệt kê tài khoản</li> </ul> | Quay lại Hủy đăn         | ng ký thanh toán trực tuyến                           |                                           |                                                                        |
| <ul> <li>Tài khoản đang hoạt động</li> <li>Tài khoản đã đóng</li> </ul>                                  |                          |                                                       |                                           |                                                                        |
| ▽ Thanh toán                                                                                             |                          |                                                       |                                           |                                                                        |
| <ul> <li>Giao dịch trực tuyến</li> <li>Quản từ mẫu chuyến tiền</li> </ul>                                |                          |                                                       |                                           |                                                                        |
| <ul> <li>Quan lý mau chuyển tiên</li> <li>Giao dịch đang chờ ký duyệt</li> </ul>                         |                          |                                                       |                                           |                                                                        |
| <ul> <li>Xem lịch sử giao dịch</li> </ul>                                                                |                          |                                                       |                                           |                                                                        |
| ⊽ Các dịch vụ khác                                                                                       |                          |                                                       |                                           |                                                                        |
| <ul> <li>Tín dụng thư</li> </ul>                                                                         |                          |                                                       |                                           |                                                                        |
| <ul> <li>Nhơ thủ/ Hội phiêu</li> <li>Khóa thể tạm thời/ Mở khóa thể</li> </ul>                           |                          |                                                       |                                           |                                                                        |
| ♡ Hỗ trợ                                                                                                 |                          |                                                       |                                           |                                                                        |
| <ul> <li>Đăng ký Mobile Banking trực<br/>tuyến</li> </ul>                                                |                          |                                                       |                                           |                                                                        |
| <ul> <li>Đăng ký dịch vụ IVB E-commerce</li> </ul>                                                       |                          |                                                       |                                           |                                                                        |

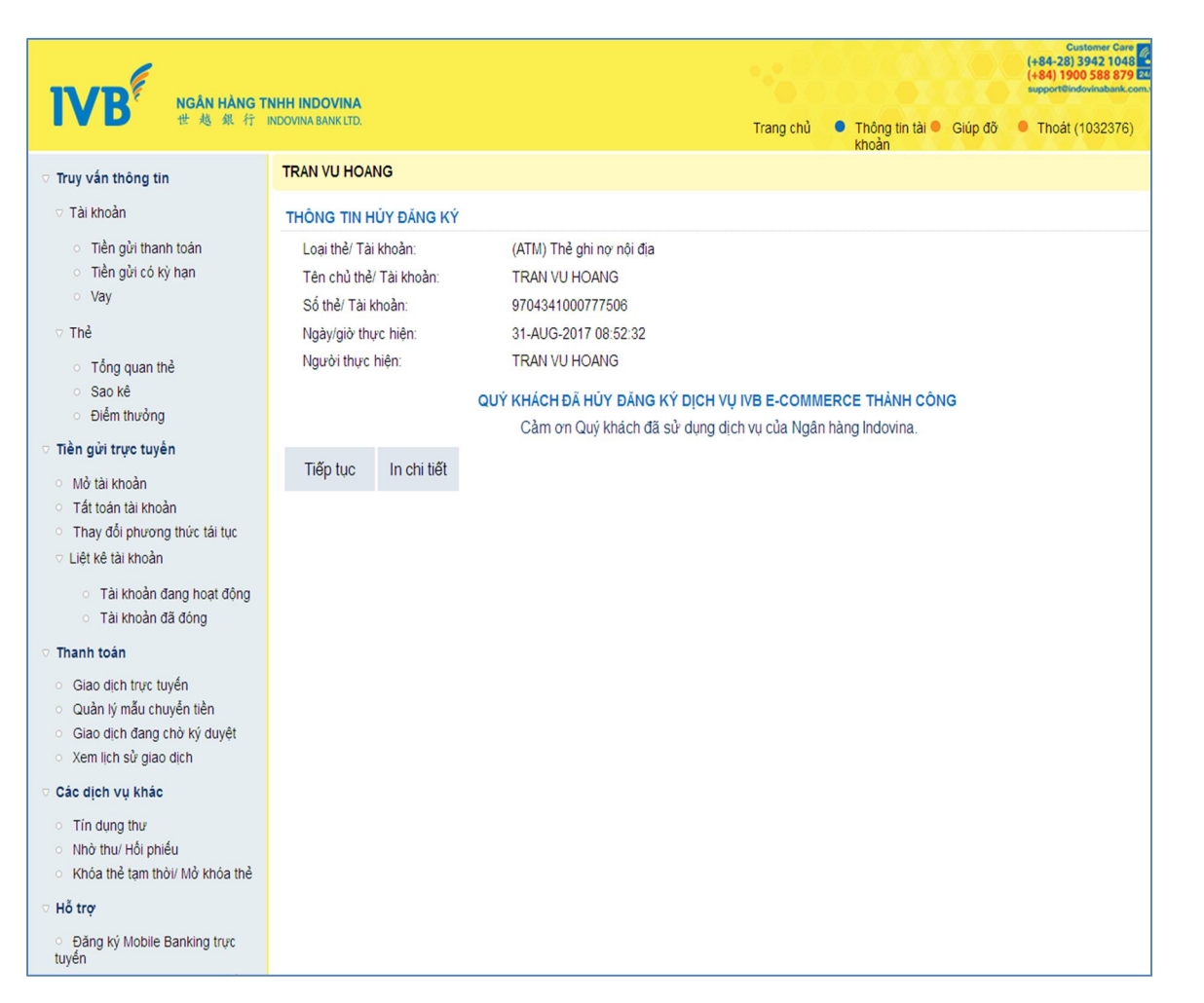

**B.2**≻ Màn hình xác nhận *Huỷ đăng ký* **chức năng thanh toán trực tuyến (IVB E-commerce**) thành công.

## III. HƯỚNG DẪN MUA SẮM HÀNG HÓA, THANH TOÁN TRÊN WEBSITE CỦA ĐƠN VỊ CUNG CẤP DỊCH VỤ

Để thực hiện các giao dịch trực tuyến như mua sắm hàng hóa, thanh toán hóa đơn, phí dịch vụ, Quý khách có thể tham khảo danh sách các nhà cung cấp dịch vụ <u>tại đây.</u>

**B.1**≻ Đăng nhập website của nhà cung cấp dịch vụ

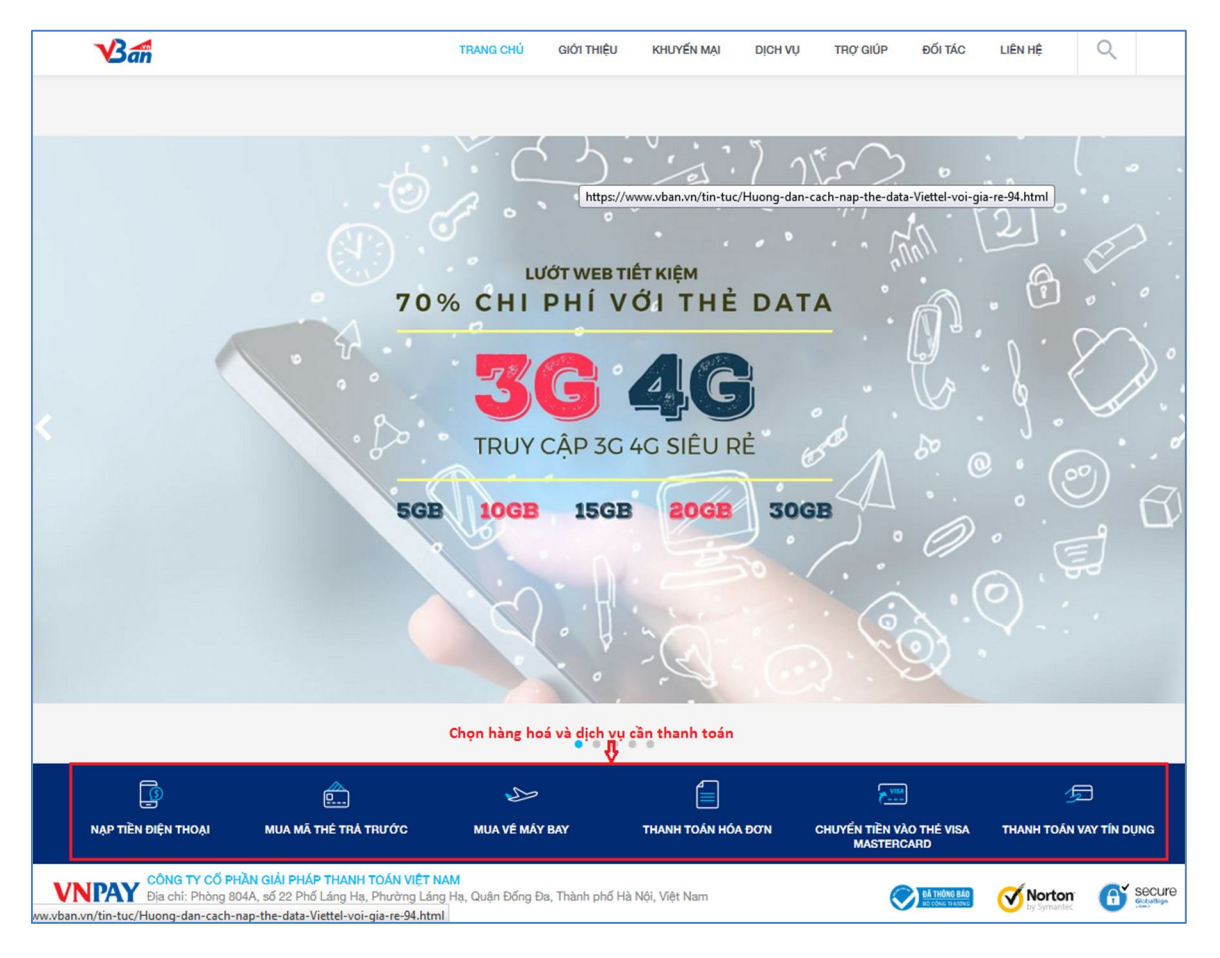

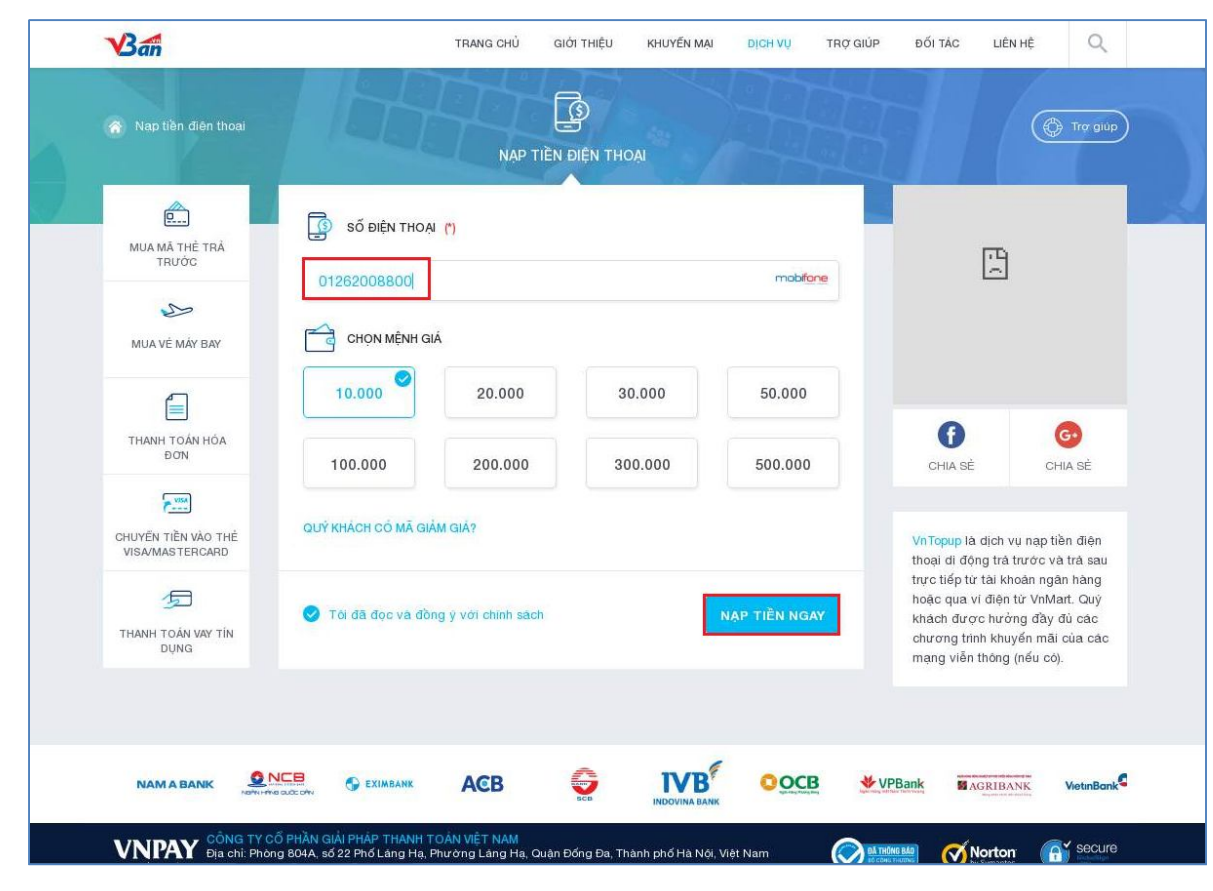

#### **B.2>** Chọn và điền thông tin sản phẩm cần mua sắm

Sau khi chọn dịch vụ cần thanh toán (Ví dụ: nạp tiền điện thoại), nhập *Số* điện thoại cần nạp, chọn Mệnh giá và nhấn Nạp tiền ngay

*Chú ý:* Mỗi dịch vụ cung cấp có hình thức thanh toán khác nhau, Quý khách có thể thực hiện theo hướng dẫn tại website của nhà cung cấp.

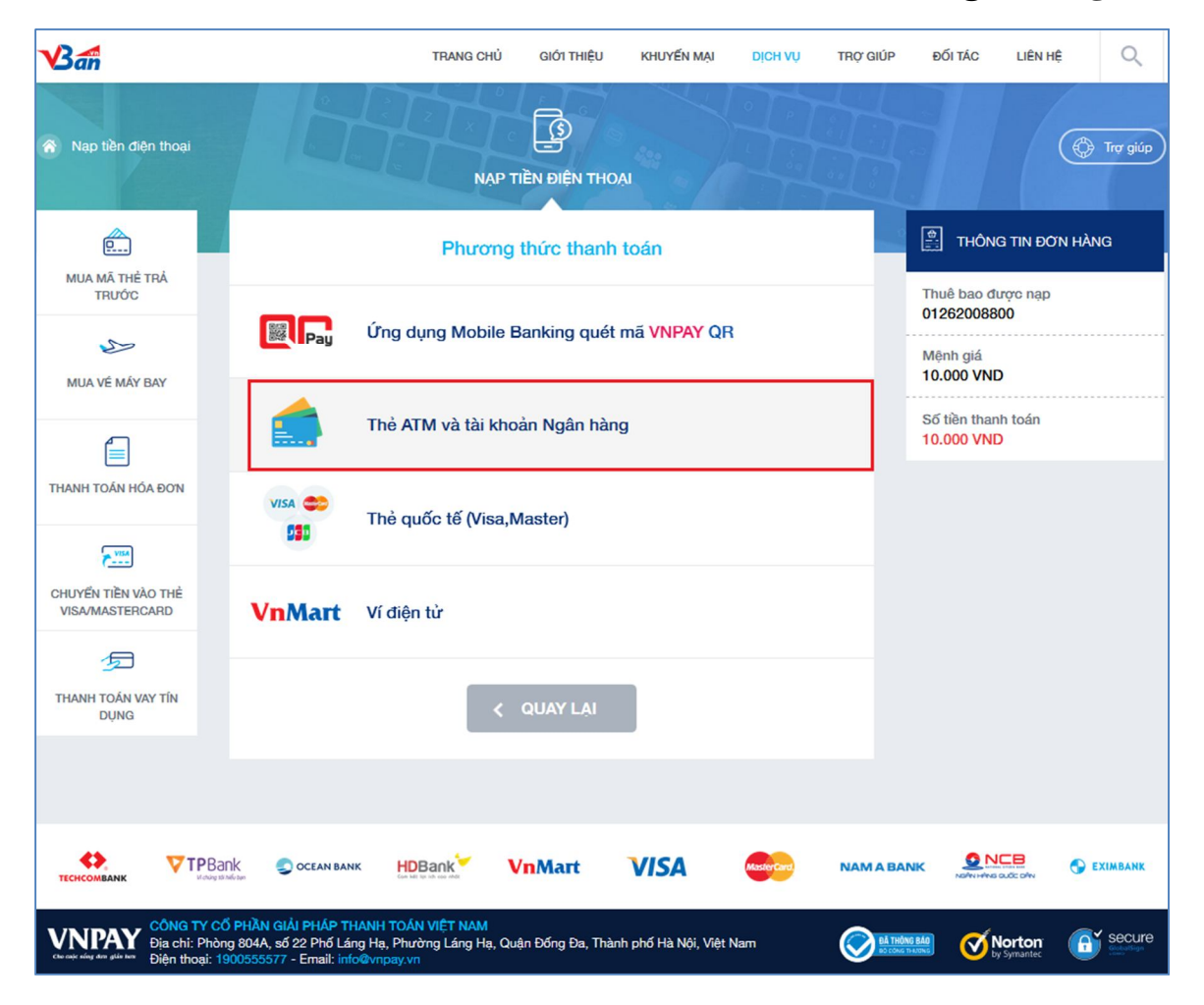

**B.3**≻ Chọn hình thức thanh toán "**Thẻ ATM và tài khoản Ngân hàng**"

**B.4**≻ Chọn biểu tượng trong mục "**Ngân hàng thanh toán**" và nhấn **Thanh Toán** 

|                                        | 3                | Phương thứ            | rc thanh toán            |               | THÔNG TIN ĐƠN HÀNG                      |
|----------------------------------------|------------------|-----------------------|--------------------------|---------------|-----------------------------------------|
| MUA MÃ THỂ TRẢ<br>TRƯỚC                | < Quay về        | Thẻ ATM và tài l      | khoản Ngân hàng          |               | Thuê bao được nạp<br>01262008800        |
| MUA VÉ MÁY BAY                         | Vietcombank      | MAGRIBANK             | VietinBank               | BIDV�         | Mệnh giá<br>10.000 VND                  |
|                                        | Sacombank        | O DONGA Bank          | COMBANK                  | <b>VPBank</b> | Thanh toán<br>IVB<br>Số tiền thanh toán |
| Đơn                                    | S EXIMBANK       |                       | MARITIME ()              | VIDU Back     | 10.000 VND                              |
| CHUYẾN TIỀN VÀO THẢ<br>VISA/MASTERCARD | OCEAN BANK       |                       | NAM A BANK               | ACB           |                                         |
| THANH TOÁN VAY TÍN<br>DỤNG             | OOCB             | <b>S</b> CO           |                          |               |                                         |
|                                        | Chưa có ngân hàn | g bạn muốn thanh toár | n. Liên hệ với chúng tôi |               |                                         |

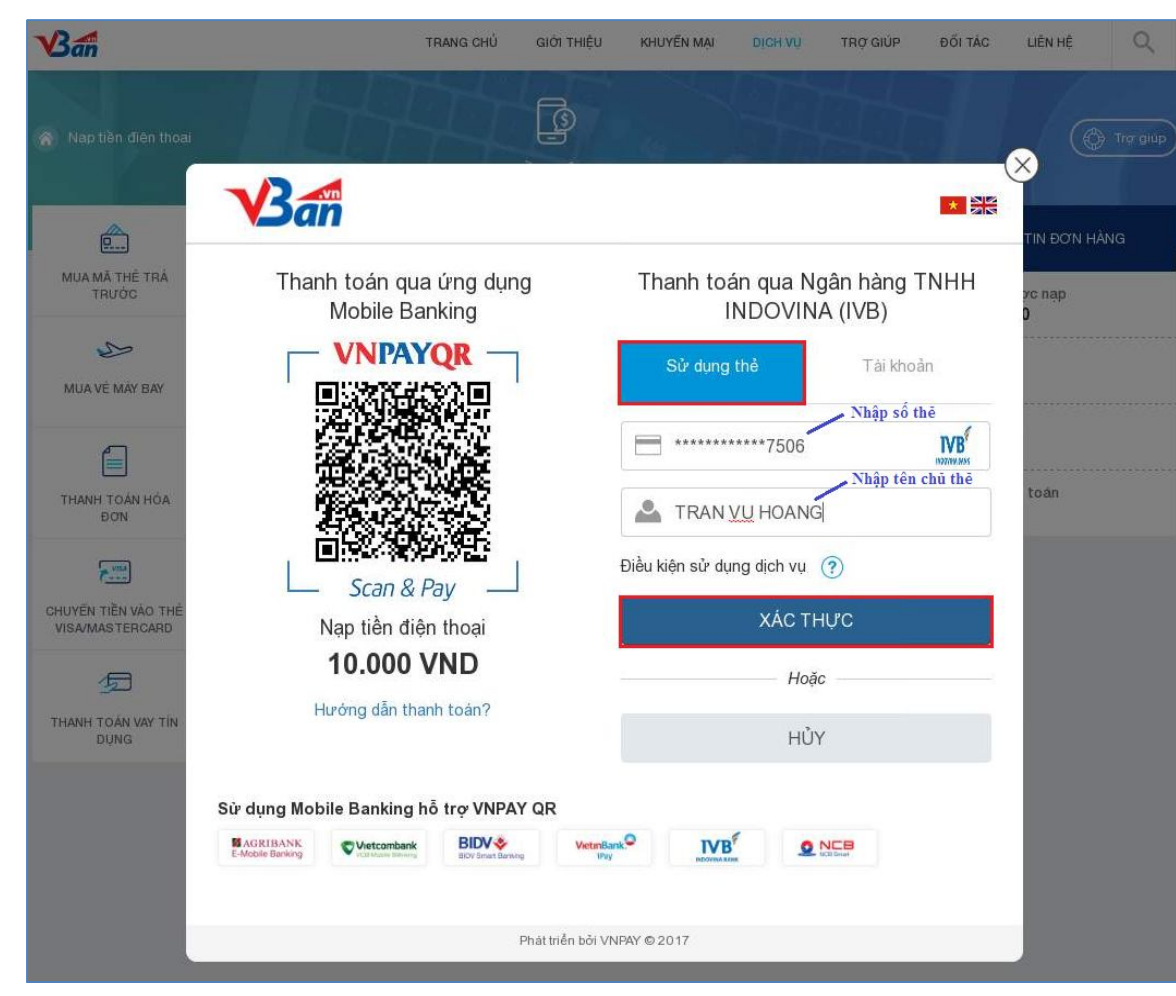

**B.5**≻ Chọn hình thức thanh toán qua Số Thẻ hoặc Số Tài Khoản

<u>Thanh toán qua số thể:</u> chọn Sử dụng thẻ, nhập Số thẻ in trên thẻ, nhập Tên chủ thẻ và nhấn Xác thực

<u>Thanh toán qua số tài khoản:</u> chọn Tài khoản, nhập thông tin Số tài khoản, Tên chủ tài khoản và nhấn Xác thực

**B.6>** Nhập mật khẩu **OTP** từ hệ thống IVB gửi tới số điện thoại của Quý khách và nhấn *Thanh toán* 

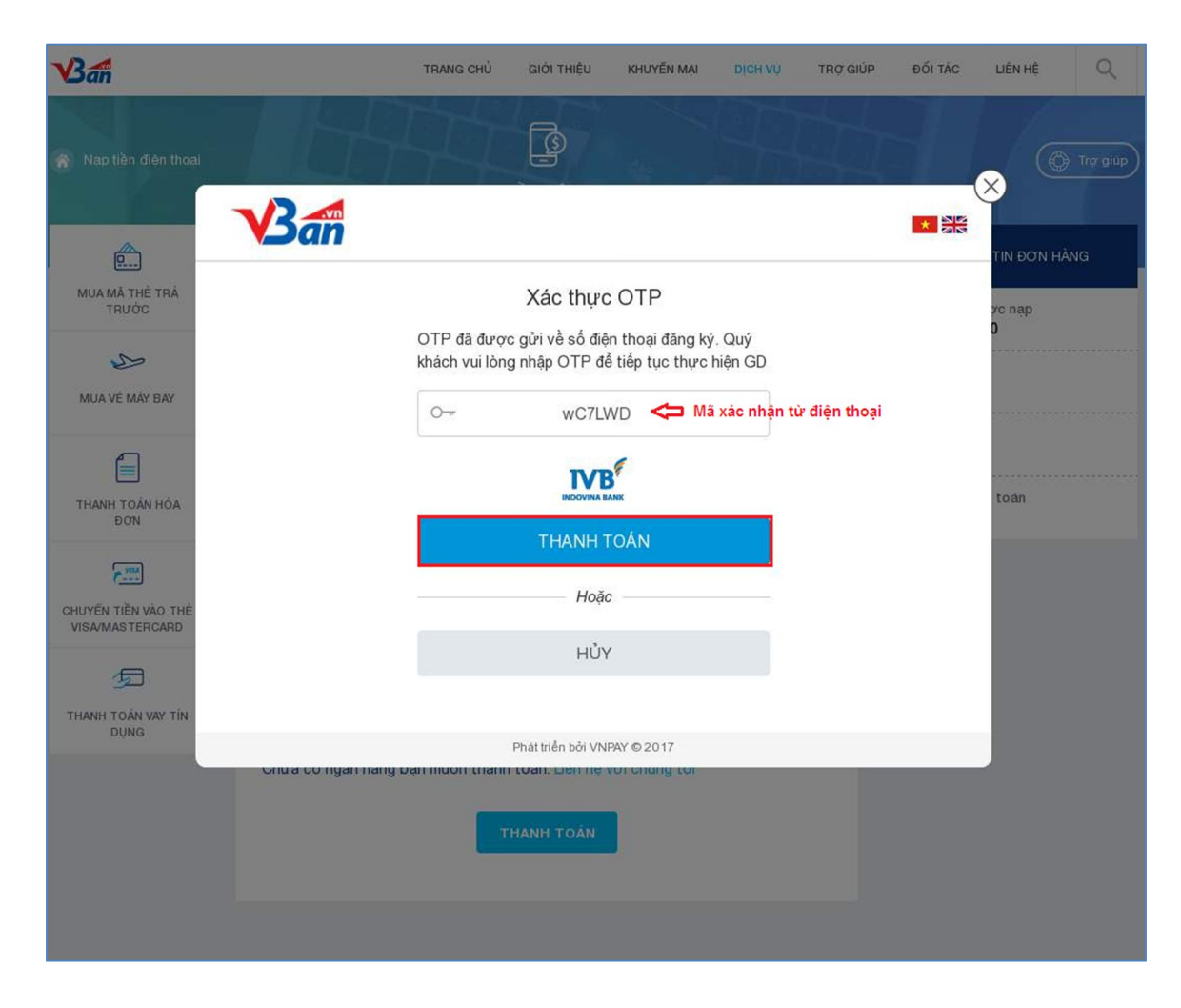

| <b>B.7</b> ≻ | Xác nhận | thanh toá | n đơn | hàng | và | hoàn | tất giao | dịch |
|--------------|----------|-----------|-------|------|----|------|----------|------|
|--------------|----------|-----------|-------|------|----|------|----------|------|

| Nap tièn điện thoại     |                                                                                                   |              |
|-------------------------|---------------------------------------------------------------------------------------------------|--------------|
|                         |                                                                                                   | $\diamond$   |
|                         |                                                                                                   | TIN ĐƠN HÀNG |
| MUA MÃ THỂ TRẢ<br>TRƯỜC | Xác thực OTP                                                                                      | zc nạp       |
| 25                      | OTP đã được gửi về số điện thoại đăng ký. Quý<br>khách vui lòng nhập OTP để tiếp tục thực hiện GD | 0            |
| MUA VÊ MÂY BAY          | O⊸ wC7LWD                                                                                         |              |
|                         |                                                                                                   | toán         |
| BON                     | $\odot$                                                                                           |              |
| CHUYEN TIÈN VÀO THÈ     | ————— Ноặс ————————————————————————————————————                                                   |              |
|                         | HỦY                                                                                               |              |
| THANH TOÁN VAY TÍN      |                                                                                                   |              |
| DONG                    | Phát triển bởi VNPAY © 2017                                                                       |              |
|                         | THANH TOÁN                                                                                        |              |

| Nap tiền điện thoại                    |                      | DIEN THOẠI       | ( Trơ giúp)        |
|----------------------------------------|----------------------|------------------|--------------------|
| TRƯỚC                                  | GIAO DỊCH T          | HÀNH CÔNG        |                    |
| MUA VÊ MÂY BAY                         | Thuê bao được nạp    | 01262008800      |                    |
|                                        | Mệnh giá             | 10.000 VND       |                    |
| THANH TOÀN HÓA<br>ĐƠN                  | Thanh toán           | WВ               |                    |
| P                                      | Thời gian thanh toán | 31/08/2017 16:01 |                    |
| CHUYEN TIEN VAO THE<br>VISA/MASTERCARD | Sổ tiền thanh toán   | 10.000 VND       |                    |
| THANH TOÁN VAY TÍN<br>DỤNG             | тнựс ніệм сі         | ао рісн кнас     |                    |
| ACR                                    |                      |                  | RINV & @ Sacombank |

## **B.8**≻ Màn hình giao dịch thành công